# HOW TO SELF ENROLL

*Р* 

## Step 1: LOG IN TO YOUR STUDENT PORTAL

 $\bigcirc$ 

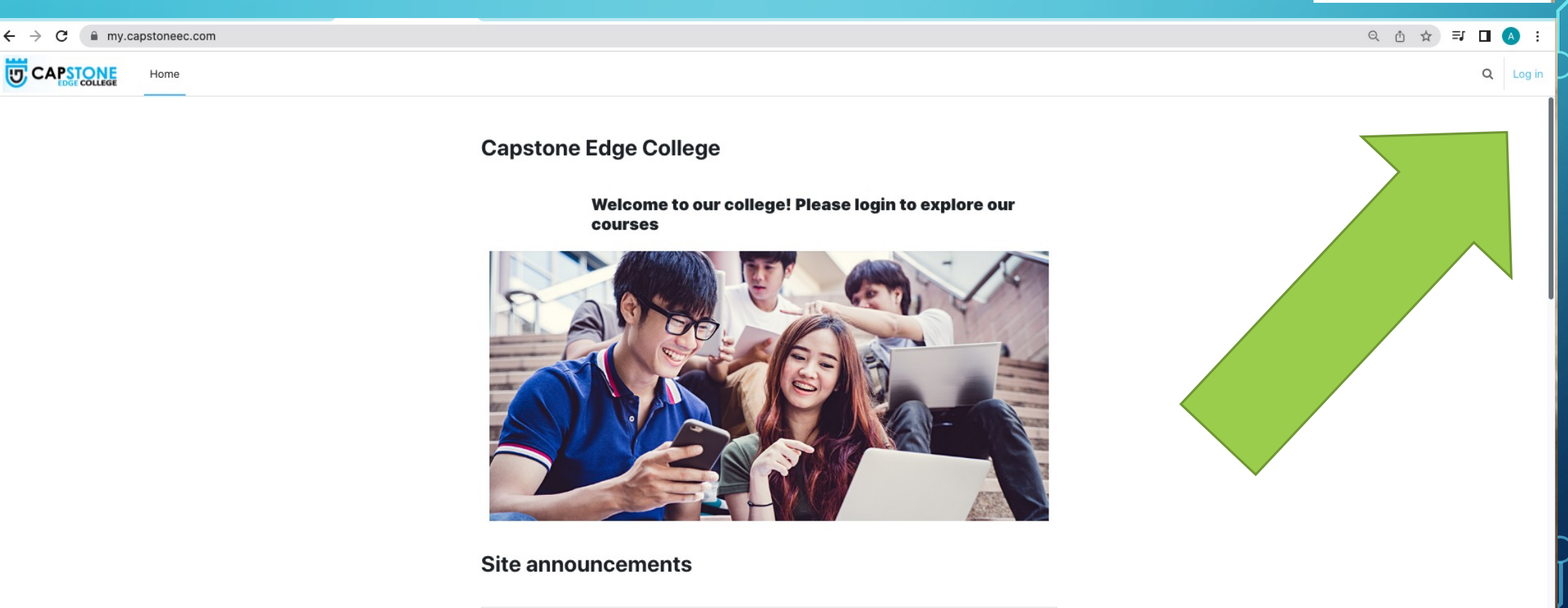

Q

Log in

?

Attention: ALL batches prior to June 2022 by Monica Montalbo - Monday, 4 July 2022, 2:20 PM

Dear Students, (Batches who started Sept, Oct, Nov & Dec 2021 to May 2022)

Good day! I hope this announcement finds you well!

We will be implementing our SIS anytime this month, in which the student will self enrol themselves in the portal, we will be giving each student a "unique key" that SHOULD NOT BE SHARED to anyone.

## **INPUT YOUR LOG IN INFORMATION**

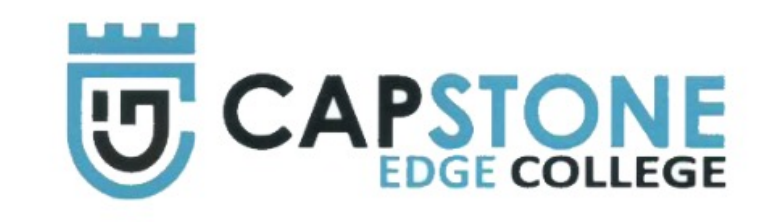

one.student@capstoneec.ca

.....

Log in

Lost password?

#### Some courses may allow guest access

Log in as a guest

Cookies notice

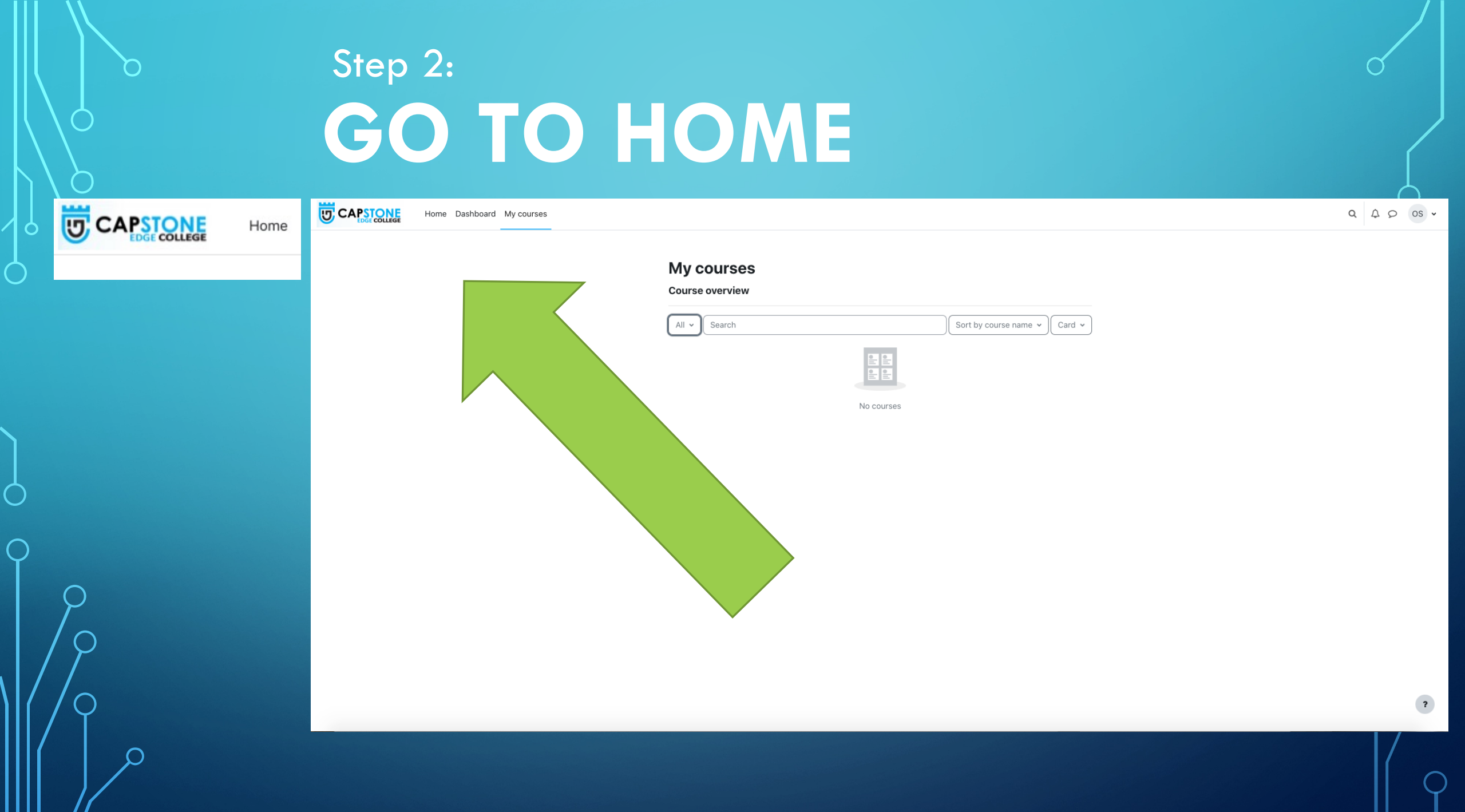

## Step 3: YOU NEED TO SCROLL DOWN UNTIL YOU CONTRACT COURSE CATEGORIES PART

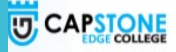

Home Dashboard My courses

Q Q D OS -

?

Capstone Edge College

Welcome to our college! Please login to explore our courses

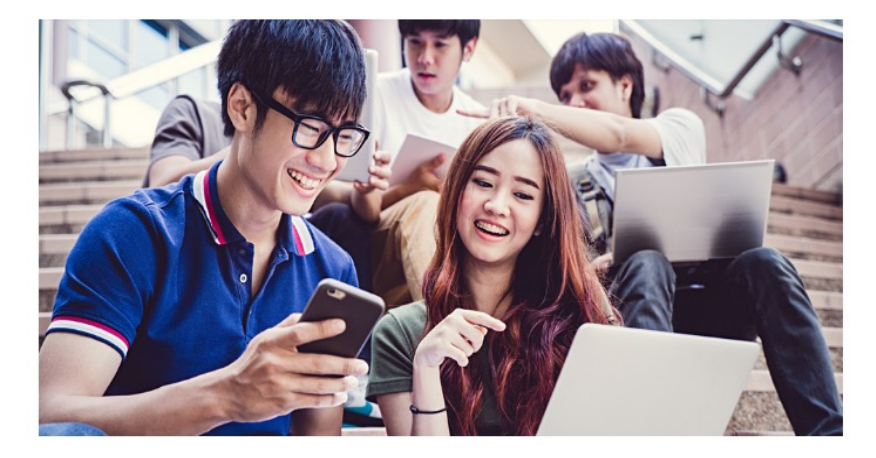

#### Site announcements

Subscribe to forum

Attention: ALL batches prior to June 2022 by Monica Montalbo - Monday, 4 July 2022, 2:20 PM

Dear Students, (Batches who started Sept, Oct, Nov & Dec 2021 to May 2022)

Good day! I hope this announcement finds you well!

We will be implementing our SIS anytime this month, in which the student will self enrol themselves in the portal, we will be giving each student a "unique key" that SHOULD NOT BE SHARED to anyone.

## REMINDER!! YOU NEED TO ENROLL YOURSELF TO ONE MANAGEMENT AND ADMINISTRATION COURSE AND ONE COMPUTER COURSE

Home Dashboard My courses

CAPSTONE

Q Q OS ·

#### **Course categories**

| Management and Administration Courses (31) |
|--------------------------------------------|
| Computer Courses (16)                      |
| Health Care Courses (5)                    |
| Community Support Worker (10)              |
| System Knowledge Base (8)                  |

Expand all

### Step 4: Click Management and Administration Course

Step 5: Your marketer should had given you your key Step 6: You can find the class where you belong as indicated on your key (the last 3 digits of your key) STEP 7: CLICK THE CLASS WHERE YOU BELONG

#### **Management and Administration Courses**

Category More Management and Administration Courses Search courses Search courses BA-101/MOA-102, Fundamentals Management / Administrative Practices, (N) June 22 S7, S8, S9 i BA-101/MOA-102, Fundamentals Management / Administrative Practices, (N) June 22 S4, S5, S6 i BA-101/MOA-102, Fundamentals Management / Administrative Practices, (N) June 22 S1, S2, S3 i BA-101/MOA-102, Fundamentals Management / Administrative Practices, (N) June 22 S1, S2, S3 i Category More Category More Management / Administrative Practices, (N) June 22 S1, S2, S3 i Category More Category More Management / Administrative Practices, (N) June 22 S1, S2, S3 i Category More Category More Category More Management / Administrative Practices, (N) June 22 S1, S2, S3 i Category More Category More Category More Management / Administrative Practices, (N) June 22 S1, S2, S3 i Category More Category More Category Mor

## STEP 8: YOU NEED TO INPUT YOUR ENROLMENT KEY

#### BA-101/MOA-102, Fundamentals Management / Administrative Practices, (N) June 22 S1, S2, S3

Course Enrol me in this course

#### **Enrolment options**

BA-101/MOA-102, Fundamentals Management / Administrative Practices,(N) June 22 S1,S2,S3 条

BA-101/MOA-102, Fundamentals Management / Administrative Practices, June 22 S1,S2,S3(new students)

Teacher: Tanushree Chakraborty

#### ~ 2206 MOA102/BA101

Enrolment key

You should have received this enrolment key from:

GF Gettie Falsis-Lambare

DM Doc Man

FM Franie M Grajales

DT Denise Marie Tejares Magbanua

TF Trisha C F Felicio

MM Monica Montalbo

NM Nina Montalbo

Enrol me

## IF YOU SEE THIS PAGE YOU'RE ALREADY ENROLLED

CAPSTONE CAPSTONE Q A Q OS ~ Home Dashboard My courses BA-101/MOA-102, Fundamentals Management / Find your way around Administrative Practices, (N) June 22 S1, S2, S3 Course Participants Grades Competencies More ~ You are enrolled in the course. ✓ General Browse through activities and track your progress. FORUM Got it FORUM FORUM FORUM FORUM Please introduce yourself here, your background, what field you are at now. And, what is your expectation in taking this course

?

## REPEAT THE SAME STEPS FOR COMPUTER COURSE

Home Dashboard My courses

CAPSTONE CAPSTONE

Q Q Q OS

#### **Course categories**

Management and Administration Courses (31) Computer Courses (16) Health Care Courses (5) Community Support Worker (10) System Knowledge Base (8)

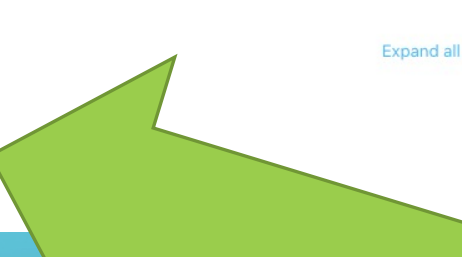

## CLICK COMPUTER COURSE AND REPEAT THE SAME PROCEDURE

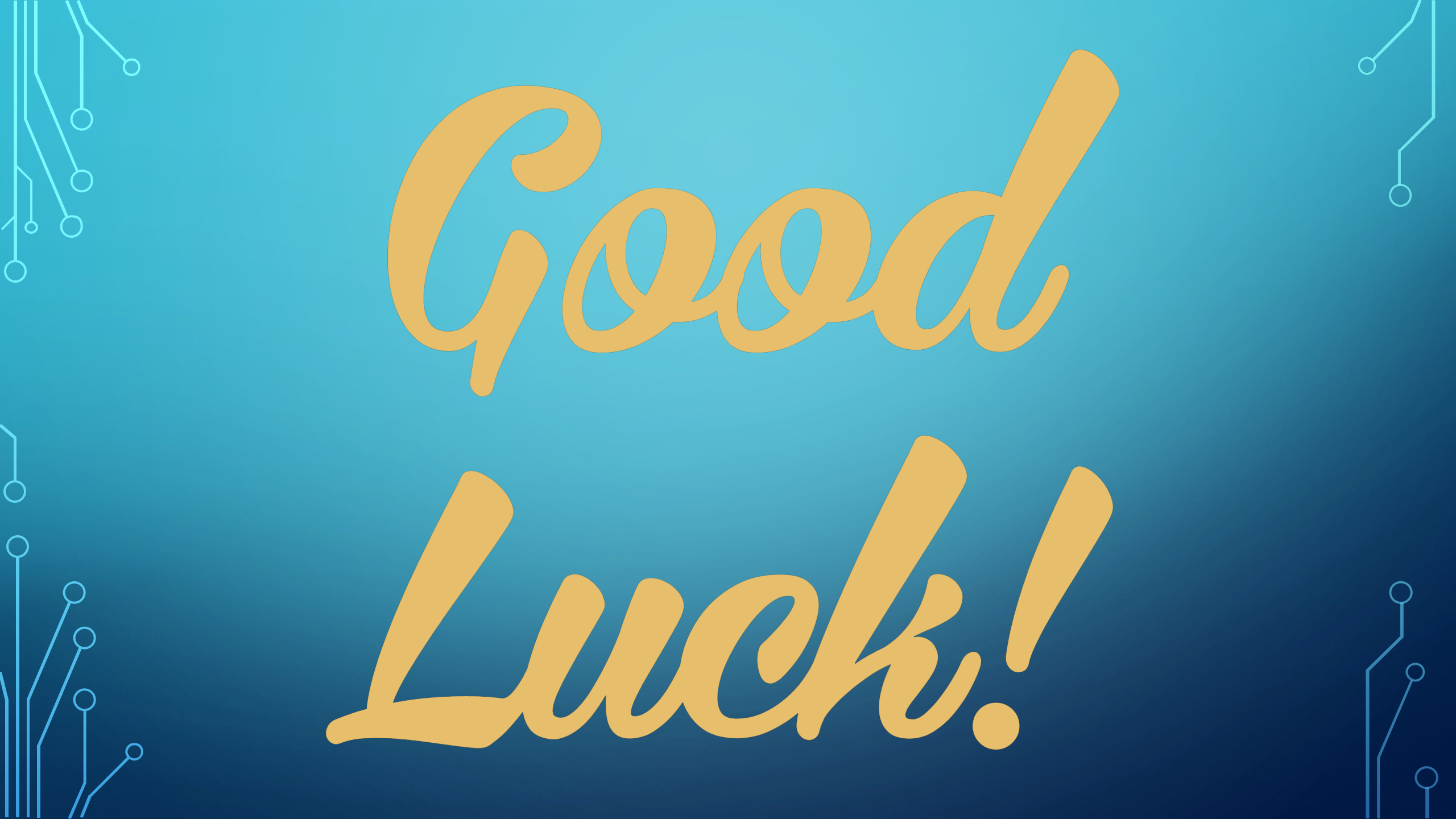